# MITSUBISHI CONNECT

# Mitsubishi Motors App Eierhåndbok

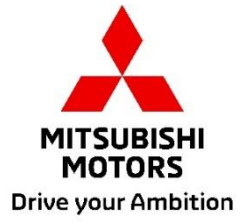

| Hva er MITSUBISHI CONNECT?                                                                                                    |                                                           |  |  |  |  |  |
|----------------------------------------------------------------------------------------------------|-----------------------------------------------------------|--|--|--|--|--|
| Tilgjengelige funksjoner                                                                                                    | 4                                                         |  |  |  |  |  |
| <b>Hvordan logge på</b><br>Hvordan installere MITSUBISHI MOTORS-appen<br>For nye brukere<br>Hvis du har glemt din MITSUBISHI CONNECT-konto-ID (e-postadresse) og/eller pa                                                                                                    | <b>7</b><br>                                              |  |  |  |  |  |
| Hvordan slette konto                                                                                                    |                                                           |  |  |  |  |  |
|                                                                                                    | _                                                         |  |  |  |  |  |
| Hvordan bruke appen                                                                                                    | 15                                                        |  |  |  |  |  |
| Hvordan bruke appen                                                                                                    | <b> 15</b>                                                |  |  |  |  |  |
| Hvordan bruke appen<br>Hjemmeskjerm<br>Fjernstyrt klimaanlegg                                                                                                    | <b> 15</b><br>15<br>16                                    |  |  |  |  |  |
| Hvordan bruke appen<br>Hjemmeskjerm<br>Fjernstyrt klimaanlegg<br>Fjernstyrt låsing/opplåsing av dør                                                                                                    | <b>15</b><br>15<br>16<br>18                               |  |  |  |  |  |
| Hvordan bruke appen<br>Hjemmeskjerm<br>Fjernstyrt klimaanlegg<br>Fjernstyrt låsing/opplåsing av dør<br>Lad/ladeplan                                                                                                    | <b>15</b><br>                                             |  |  |  |  |  |
| Hvordan bruke appen<br>Hjemmeskjerm<br>Fjernstyrt klimaanlegg<br>Fjernstyrt låsing/opplåsing av dør<br>Lad/ladeplan<br>Fjernstyrt horn/fjernstyrt lys                                                                                                    | <b>15</b><br>15<br>16<br>18<br>19<br>20                   |  |  |  |  |  |
| Hvordan bruke appen<br>Hjemmeskjerm<br>Fjernstyrt klimaanlegg<br>Fjernstyrt låsing/opplåsing av dør<br>Lad/ladeplan<br>Fjernstyrt horn/fjernstyrt lys<br>Status (Statusrapport for kjøretøy), kilometermåler (kjørehistorikk), ladehistorikk                                                                                                    | <b>15</b><br>15<br>16<br>18<br>19<br>20<br>21             |  |  |  |  |  |
| Hvordan bruke appen<br>Hjemmeskjerm<br>Fjernstyrt klimaanlegg<br>Fjernstyrt låsing/opplåsing av dør<br>Lad/ladeplan<br>Fjernstyrt horn/fjernstyrt lys<br>Status (Statusrapport for kjøretøy), kilometermåler (kjørehistorikk), ladehistorikk<br>Bilsøker, send destinasjon til bil, navigering til endelig destinasjon                                                                       | <b>15</b><br>15<br>16<br>18<br>19<br>20<br>21<br>22       |  |  |  |  |  |
| Hvordan bruke appen         Hjemmeskjerm         Fjernstyrt klimaanlegg         Fjernstyrt låsing/opplåsing av dør         Lad/ladeplan         Fjernstyrt horn/fjernstyrt lys         Status (Statusrapport for kjøretøy), kilometermåler (kjørehistorikk), ladehistorikk         Bilsøker, send destinasjon til bil, navigering til endelig destinasjon         Tilkobling med smartklokke | <b>15</b><br>15<br>16<br>18<br>19<br>20<br>21<br>22<br>23 |  |  |  |  |  |

#### MITSUBISHI CONNECT er en tjenesteplattform som gir eiere av kjøretøy en sikker, trygg og komfortabel kjøreopplevelse.

MITSUBISHI CONNECT leveres gjennom en enkel, abonnementbasert tjeneste som består av følgende komponenter:

- En innebygd telematikkstyreenhet utstyrt med et mobilmodem og GPS-funksjon som drives på et mobilnett og er fabrikkmontert i kjøretøyet.
- MITSUBISHI CONNECT-app som kan lastes ned via appbutikken på en kompatibel Apple- eller Android-smarttelefon.
- Tjenester fungerer ved hjelp av trådløse kommunikasjonsnettverk og Global Positioning System («GPS»)-satellittnettverket. Tjenester er underlagt tilgjengeligheten til mobil- og GPS-nettverk og fungerer kanskje ikke i avsidesliggende eller innelukkede områder. Området der du kjører kan påvirke tjenesten vi kan gi deg, inkludert, men ikke begrenset til ruting- og GPS-tjenester som vår evne til å fastslå ditt kjøretøys nøyaktige posisjon.

#### Fjernstyrt klimaanlegg

- På/av
- Angi temperatur
- Planlegging

Lar deg stille inn klimaanlegget automatisk slik at kabinen får en behagelig temperatur. Du kan også angi avgangstiden din på smarttelefonappen og kjøretøyet ditt vil programmere klimaanlegget til å varme opp eller kjøle ned innsiden av kjøretøyet ditt til en forhåndsinnstilt temperatur før du går inn. Den angitte temperaturen kan justeres på ditt kjøretøys infotainmentsystem.

Fjernstyrt låsing/opplåsing av dør

Låser/låser opp døren fra smarttelefonapplikasjonen, dørene låses igjen etter 30 sekunder.

Fjernstyrte lys

Kjøretøyets hovedlys blinker 5 ganger på kommando fra smarttelefonappen. Denne funksjonen kan være nyttig for å hjelpe deg med å lokalisere kjøretøyet ditt.

Fjernstyrt horn

Hornet tuter en gang med kommando fra smarttelefonappen. Denne funksjonen kan være nyttig for å hjelpe deg med å lokalisere kjøretøyet ditt.

Bilsøker

Lokaliserer kjøretøyet på smarttelefonappen.

Kilometermåler (kjørehistorikk)

Viser månedlig og årlig reisetid- og avstand.

Status (statusrapport for kjøretøy)

Kjøretøystatus er en fjernbetjening som kan innhente statusinformasjon fra kjøretøyet ditt.

#### Fjernstyrt ladekontroll

Lar deg fjernstyrt planlegge eller starte lading fra smarttelefonappen, som lar deg benytte elektrisitet fra solenergi og lavpriset strøm.

Opptil 3 ladeplaner kan angis, enten på smarttelefonappen eller fra berøringsskjermen på ditt kjøretøys infotainmentsystem.

Hvis du trenger å lade utenfor de planlagte tidspunktene, kan du umiddelbart starte lading i smarttelefonappen. Lading vil automatisk stoppe når ladingen er fullført.

\*Lading kan ikke starte hvis ladepluggen ikke er tilkoblet.

#### Søking etter ladestasjoner

Du kan finne ladeplasser med tilgjengelighet fra smarttelefonappen din med informasjon om ladeplass (plassering, åpningstider og annen tilgjengelig informasjon).

Melding om tyverialarm

Gir deg beskjed om at den fabrikkmonterte alarmen fra MITSUBISHI har blitt utløst. Dette er spesielt nyttig når du er ute av alarmens hørbare rekkevidde. Hvis du har valgt å motta alarmmeldinger, vil en varsel bli sendt via din foretrukne meldingsmetode; e-post, tekstmelding eller push-varsling.

Stemmeassistent

Lar kjøretøyet støtte stemmestyrte grensesnitt som gjør det mulig å kommunisere med kjøretøysfunksjoner med stemme, som for eksempel å finne POI-informasjon, spille av musikk eller spille av radio.

Helserapport for kjøretøy

Gir deg alle nylige feilvarsler utløst av kjøretøyet ditt.

Påminnelse om å låse døren

Gir beskjed hvis du har latt døren din stå ulåst.

Statusrapport for batteri

Gir visualisering av ladetilstanden til kjøretøyet ditt og dens EL-rekkevidde.

#### Plug-in-påminnelse

Hvis lading skal til å starte, men ladepluggen ikke er tilkoblet, vil du motta en påminnelse om å koble til laderen. Hvis ladepluggen ikke er tilkoblet når kjøretøyet er låst, kan det sendes en melding 5, 15, 30 eller 60 minutter etter at tenningen er slått av. Denne meldingen konfigureres via kjøretøyets infotainmentsystem. Se brukerhåndboken for infotainmentsystemet som fulgte med kjøretøyet ditt. Denne meldingsmetoden (e-post, tekst eller push-varsling) kan velges i meldingsseksjonen på smarttelefonappen.

#### Påminnelse om fullført lading

Når lading er fullført, sendes en melding i henhold til din meldingspreferanse for fjernstyrt eller planlagt lading.

#### Smarte varsler

- Geofence-varsel
- Hastighetsvarsel
- Kjøreforbudsvarsel

Geofence-varsler sender meldinger når kjøretøyet ditt forlater et geografisk område som du definerer. Du kan opprette en geofence ved å bruke smarttelefonappen. Hvis kjøretøyet ditt forlater geofence-området, sendes en melding basert på dine meldingspreferanser.

Hastighetsvarsler sender meldinger når kjøretøyet ditt overskrider en fartsgrense som du angir. Du kan opprette hastighetsvarsler ved å bruke smarttelefonappen. Hvis fartsgrensen du angir overskrides, sendes en melding basert på dine meldingspreferanser.

Kjøreforbudsvarsler sender meldinger når kjøretøyet ditt blir kjørt utenfor en spesifisert tidsperiode. Du kan opprette kjøreforbudsvarselen ved å bruke smarttelefonappen. Hvis kjøretøyets tenning slås på i løpet av en begrenset dag og tidspunkt, sendes en melding basert på dine meldingspreferanser.

Navigering til endelig destinasjon med destinasjon sendt til bil

Her kan du søke etter og overføre destinasjonsinformasjon fra smarttelefonappen til infotainmentsystemet. Sømløs angivelse av destinasjonen utenfor bilen forbereder bekvemmeligheten for brukeren. Det gjør det også mulig å overføre destinasjonsinformasjon fra infotainmentsystemet til smarttelefonappen din. Du kan komme til den endelige destinasjonen sømløst og komfortabelt ved hjelp av automatisk forbindelse mellom infotaimentsystemet og appen selv etter parkering.

Hvordan installere MITSUBISHI MOTORS-appen

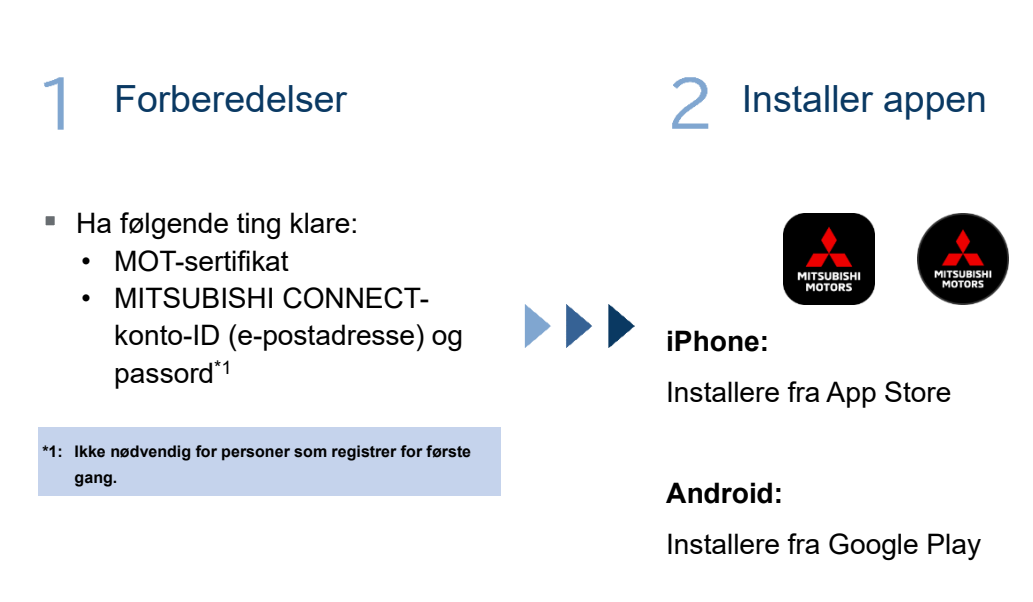

[Last ned her]

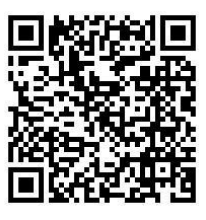

https://www.mitsubishimotors.com/en/products/connect/app/index\_eu.html

Hvordan registrere >>

For nye brukere

<u>Hvordan logge på >></u>

For brukere med en MITSUBISHI CONNECT-konto

<u>Trykk her hvis du har glemt din MITSUBISHI CONNECT-konto-ID</u> (e-postadresse) og/eller passord

For nye brukere

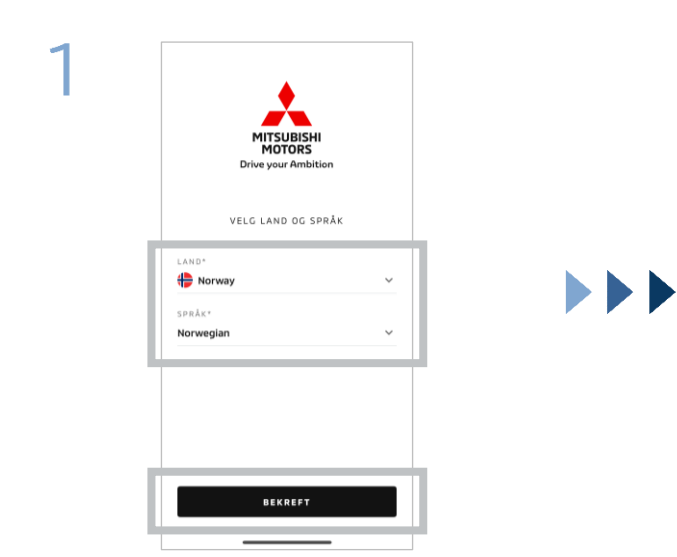

Velg landet og språket ditt, og trykk deretter på [BEKREFT].

| Norwegian :     MITSUBISHI     MITSUBISHI     MOTORS     Drive your Ambition |               |  |  |  |  |  |
|------------------------------------------------------------------------------|---------------|--|--|--|--|--|
| BRUKERNAVN                                                                   |               |  |  |  |  |  |
| PASSORD                                                                      | 0             |  |  |  |  |  |
| Hold meg logget på                                                           | Glemt passord |  |  |  |  |  |
| LOGG                                                                         | >Å            |  |  |  |  |  |
|                                                                              |               |  |  |  |  |  |
| Har du ikke en kon                                                           | to? Registrer |  |  |  |  |  |

Trykk på [REGISTRER].

2

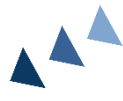

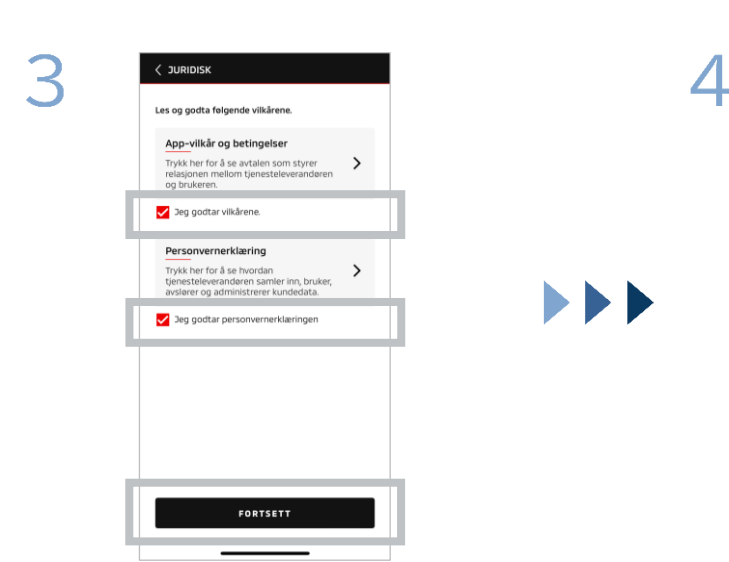

Godta appens vilkår og personvernerklæring, og trykk deretter på [FORTSETT].

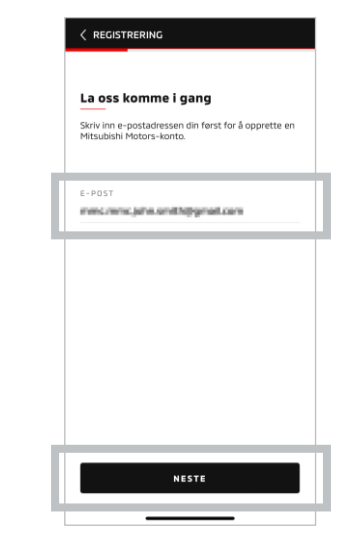

Skriv inn e-postadressen du ønsker å registrere til appen, og trykk deretter på [NESTE].

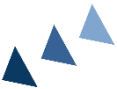

8

Skriv inn den sekssifrede valideringskoden sendt til e-

postadressen du registrerte.

For nye brukere

| 5 |                                                                                                    | G |   |                                                                                                    |
|---|----------------------------------------------------------------------------------------------------|---|---|----------------------------------------------------------------------------------------------------|
| - | Verifiser konto-e-post<br>Sviv inn valderingskoden som ble sendt til<br>Ø kole utleper om 0916<br>6 7 0 1 4 |   |   | Opprett en ny profil                                                                                               |
|   |                                                                                                    |   |   | Send inn din personlige informasjon og<br>kontoopplysninger for å fulføre registrering<br>Mitsubbih Hörden-k-ento. |
|   |                                                                                                    |   |   | *Påkrevd                                                                                                    |
|   |                                                                                                    |   |   | PERSONLIG INFORMASJON                                                                                              |
|   |                                                                                                    |   |   | FORNAVN*                                                                                                    |
|   |                                                                                                    |   |   | ETTERNAVN*                                                                                                    |
|   | 1                                                                                                    | 2 | 3 |                                                                                                    |
|   | ,                                                                                                    | F | 6 | ADRESSE                                                                                                    |
|   | 4                                                                                                    | 5 | 0 | GATEADRESSE*                                                                                                    |
|   | 7                                                                                                    | 8 | 9 |                                                                                                    |
|   | FJERN                                                                                                    | 0 | × |                                                                                                    |

Skriv inn brukerinformasjonen din, og trykk deretter på [NESTE].

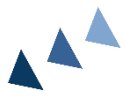

8

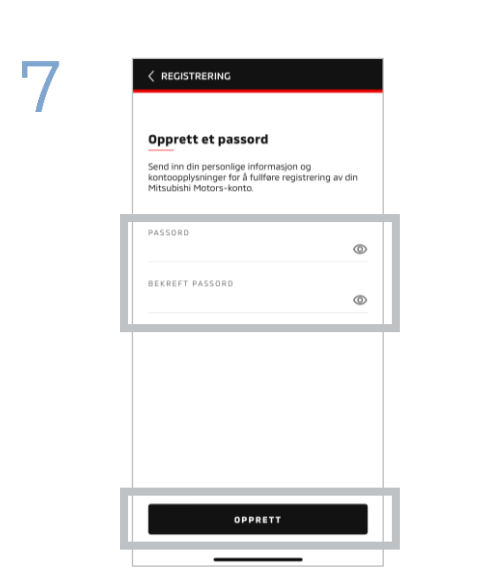

Skriv inn<sup>\*2</sup> et passord, og trykk deretter på [OPPRETT].

- \*2: Passordet ditt må inneholde følgende:
  - 8 til 15 bokstaver, tall og symboler
  - Minst én stor bokstav, én liten bokstav og et tall
  - Minst ett brukbart symbol

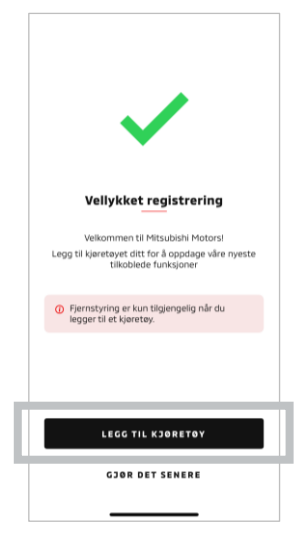

Brukerregistrering er fullført. Trykk på [LEGG TIL KJØRETØY] for å gå videre til registrering av kjøretøyet ditt.

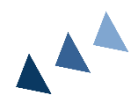

For nye brukere

| 9 | For du starter<br>Dobbeltsjekk følgende:                                                                                                    | 10 | C LEGG TIL KJORETOY |
|---|----------------------------------------------------------------------------------------------------|----|---------------------|
|   | <ul> <li>Sørg for at kjøretøyet er på et trygt sted.</li> <li>Sørg for at girvelgeren er i Park (P).</li> <li>Slå av strømbryteren.</li> </ul> | [  | VIN*                |
| I | START<br>AVERYT                                                                                                    |    | MESTE               |

Sjekk at omgivelsene dine er trygge, og trykk deretter på [START].

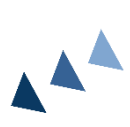

Skriv inn kjøretøyets identifikasjonsnummer (VIN). Klikk på iikonet for å se hvor VIN-nummeret er oppført.

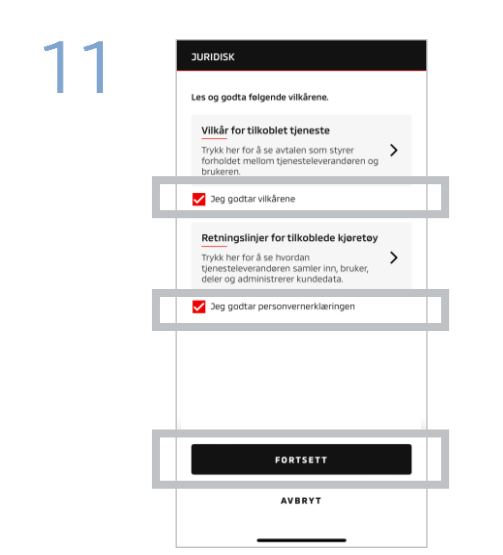

Godta vilkår og personvernerklæring til MITSUBISHI CONNECT, og trykk deretter på [FORTSETT].

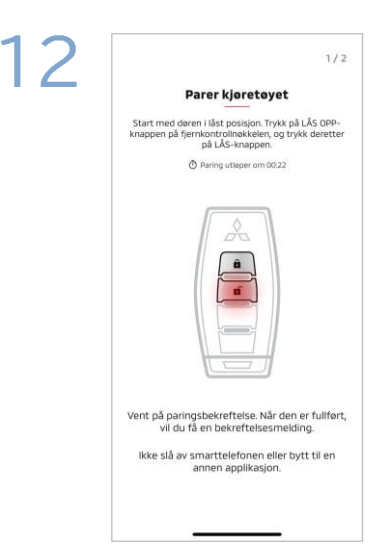

Ha nøkkelen til kjøretøyet ditt klar og par kjøretøyet ditt ved å følge instruksjonene som vises på appen. Etter at skjermen går over til 1/2skjermen for paringstrinnet, utfører du følgende handlinger innen 30 sekunder:

- (1) Trykk på knappen for å «låse opp» dører
- (2) Trykk på knappen for å «låse» dører

Vent til bekreftelsesmeldingen vises.

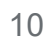

For nye brukere

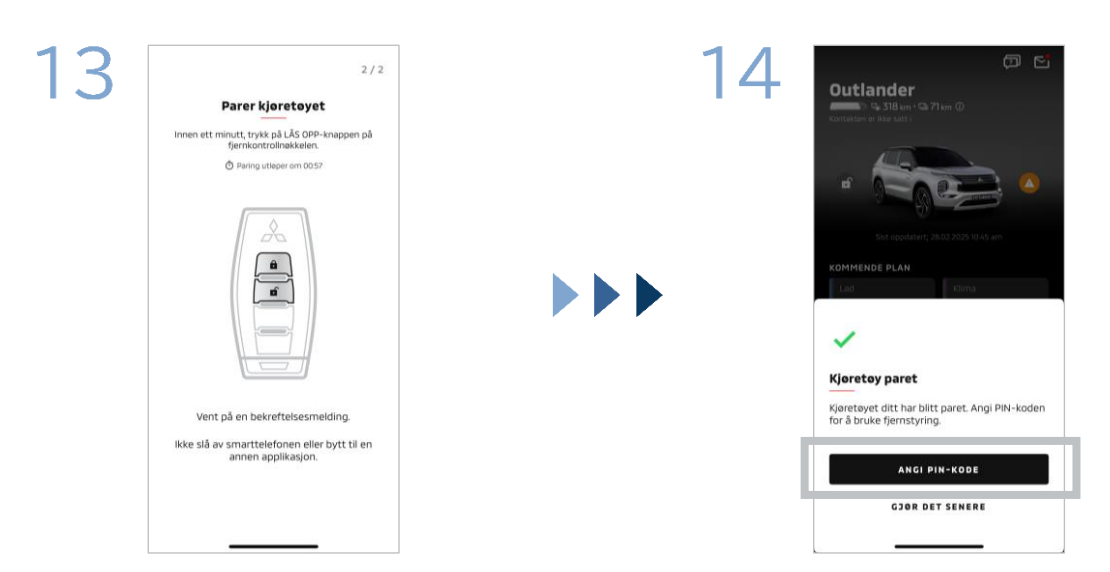

Etter at skjermen går over til 2/2skjermen for paringstrinnet, utfører du følgende handlinger innen 60 sekunder:

# (1) Trykk på knappen for å «låse opp» dører

Vent til bekreftelsesmeldingen vises.

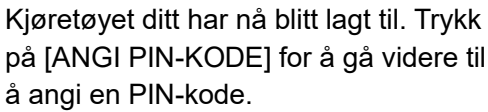

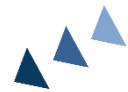

15 ANCI PIN-KODE Skriv inn din 4-sifrede PiN-kode 1 2 3 4 5 6 7 8 9 FJERN 0 K

Angi en PIN-kode ved å skrive inn et firesifret nummer.

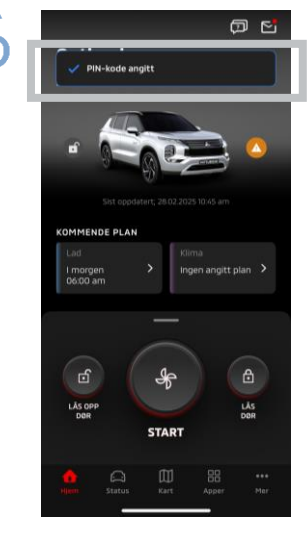

Registreringsprosessen er nå fullført.

11

# ITSUBISHI CONNECT

# Hvordan logge på

Hvis du har glemt din MITSUBISHI CONNECT-konto-ID (e-postadresse) og/eller passord

Q. Jeg har glemt min MITSUBISHI CONNECT-konto-ID (e-postadresse). Hva bør jeg gjøre?

**A.** Din MITSUBISHI CONNECT-konto-ID (e-postadresse) er e-postadressen på påloggingsskjermen eller på kontosiden til innstillingsskjermen. Sjekk Mitsubishi Motors-appen. For ytterligere hjelp, kan du kontakte den autoriserte forhandleren og/eller distributøren i landet ditt.

Q. Jeg har glemt passordet til min MITSUBISHI CONNECT-konto. Hva bør jeg gjøre?

**A.** Passordet til din MITSUBISHI CONNECT-konto kan tilbakestilles fra påloggingsskjermen. Sjekk Mitsubishi Motors-appen.

**Q.** En feil vises når jeg skriver inn identifiseringsnummeret til kjøretøyet mitt eller utfører paring. Hva bør jeg gjøre?

**A.** En MITSUBISHI CONNECT-konto kan allerede være forbundet med kjøretøyet. Logg deg på med den eksisterende kontoen. Hvis du vil bruke en ny konto, kan du kontakte den autoriserte forhandleren og/eller distributøren i landet ditt.

#### Sletting av konto

- Påse at du sletter kontoen din når du gir fra deg eller overfører eierskap av kjøretøyet.
- Du kan ikke lenger bruke MITSUBISHI CONNECT etter at du sletter kontoen din.
- Vær oppmerksom på at hvis du sletter kontoen din som en del av et betalt pakkekjøp, vil din betalte pakke også deaktiveres.

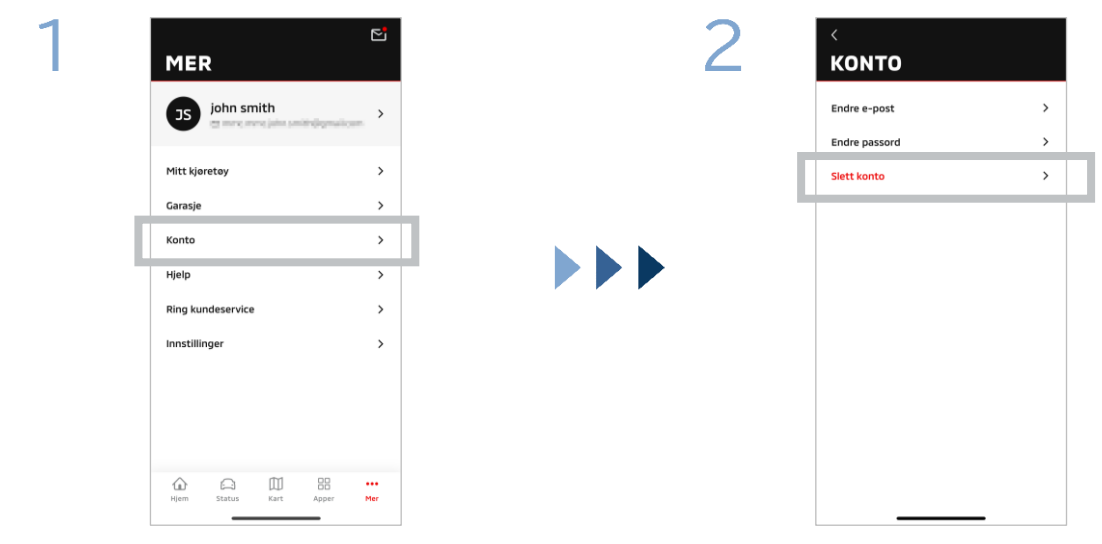

Trykk på [Konto] på Min side.

Trykk på [Slett konto].

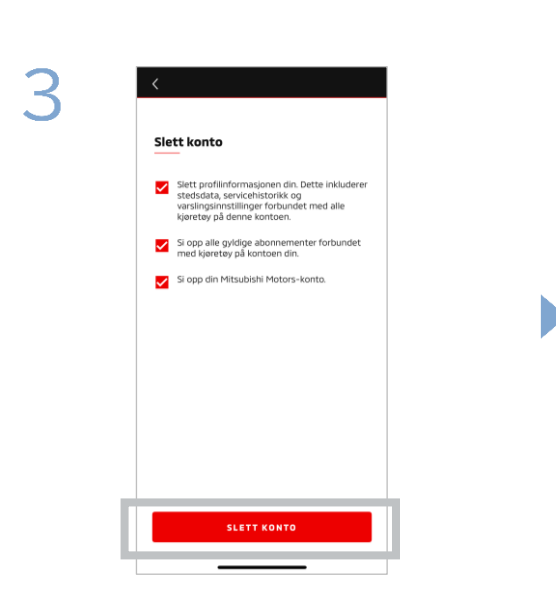

Bekreft alle avmerkingselementene, og trykk deretter på [SLETT KONTO].

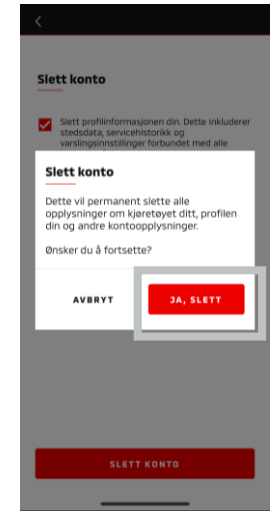

Trykk på [JA, SLETT] for å slette alle data.

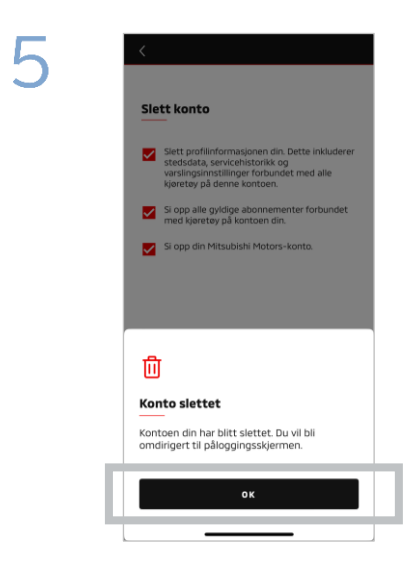

Kontoen din er nå slettet. Trykk på [OK].

Hjemmeskjerm

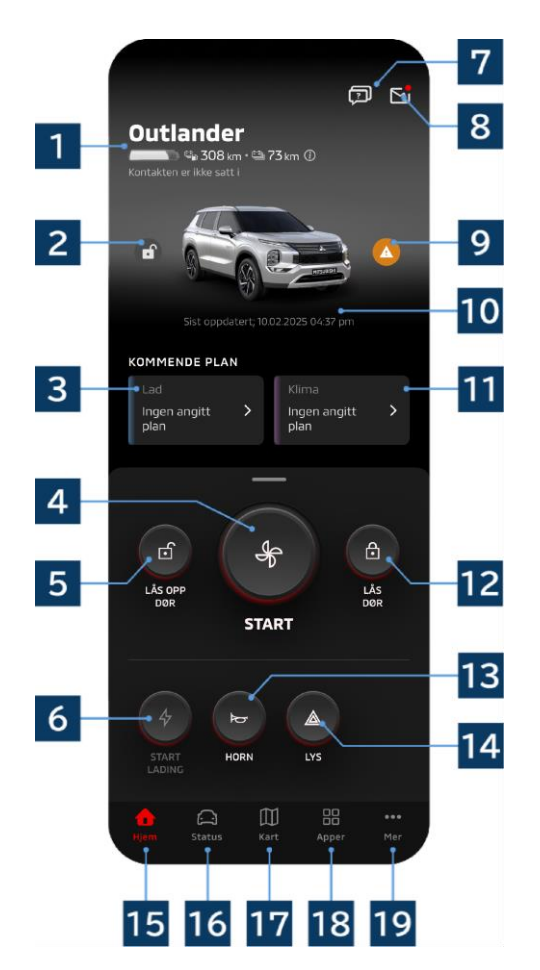

Hvilket innhold som vises og hvilke tjenester som er tilgjengelige, avhenger av kjøretøymodellen din.

#### 1 Indikator for batteri/drivstoff

Viser batteriets ladestatus, gjenværende batteri og mulig rekkevidde.

#### 2 Indikator for låsing/opplåsing av dør

Du kan sjekke om dørene er låste/ulåste.

#### 3 Ladeplan

Du kan sjekke og angi en tidsplan for ladeplanen.

#### 4 Klimaanlegginnstillinger

Lar deg umiddelbart utføre betjening av klimaanlegget. På bensinbiler starter klimaanlegget sammen med motoren.

5 Lås opp dør

Lar deg låse opp dørene eksternt.

# 6 Lad

Lar deg umiddelbart lade kjøretøyet.

#### 7 Ofte stilte spørsmål

Flytter til siden for ofte stilte spørsmål.

#### 8 Postboks

Du kan sjekke meldinger fra MITSUBISHI CONNECT.

#### 9 Indikator for varsellampe

Lyser opp når det er et problem med varsellampen.

#### 10 Nyeste oppdatering av dato og klokkeslett

Viser kjøretøyets tilstand på den viste datoen og det viste klokkeslettet.

#### 11 Klimaplan

Du kan sjekke og angi en plan for klimaanlegget. Når klimaanlegget er i drift, starter det sammen med motoren på bensinbiler.

#### 12 Lås dør

Lar deg låse dørene eksternt.

#### 13 Fjernstyrt horn

Lar deg fjernbetjene hornet.

#### 14 Fjernstyrt lys

Lar deg fjernbetjene lysene.

#### 15 Hjemmeskjerm

Viser hjemmeskjermen.

#### 16 Statusskjerm

Du kan sjekke informasjon som status (statusrapport for kjøretøy), kilometermåler (kjørehistorikk) og ladehistorikk.

#### 17 Kartskjerm

Du kan bruke funksjoner som for eksempel bilsøker, send destinasjon til bil og navigering til endelig destinasjon.

#### 18 Innholdsskjerm

Du kan bruke andre mini-apper fra Mitsubishi Motors.

#### 19 «Se mer»-skjerm

Du kan sjekke eller redigere profilen eller kontoinformasjon din.

Fjernstyrt klimaanlegg

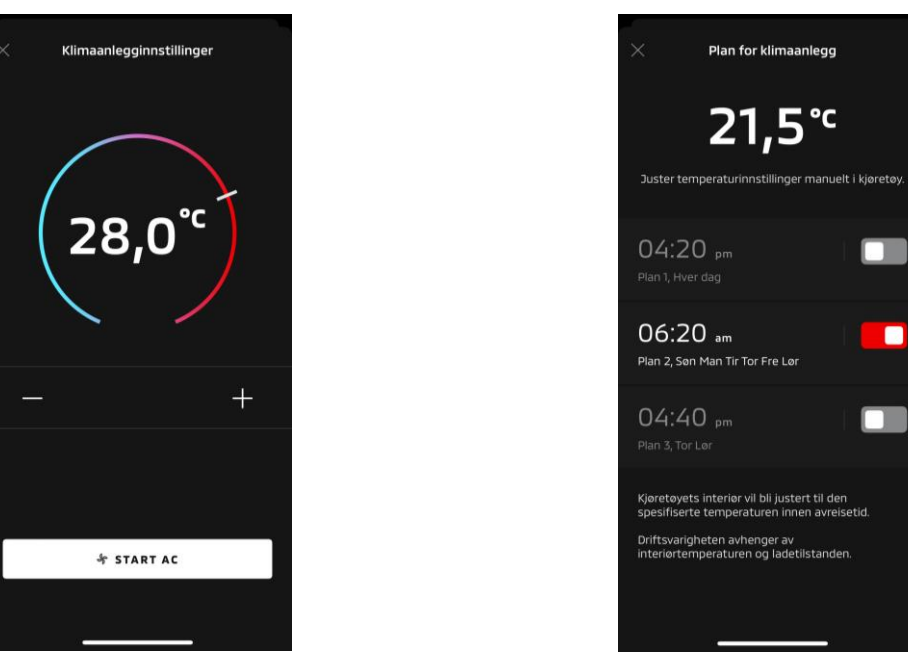

Klimaanlegginnstillinger

Klimaplan

#### Klimaanlegginnstillinger

Du kan umiddelbart utføre en fjernbetjening av klimaanlegget. På bensinbiler starter klimaanlegget sammen med motoren.

Klimaplan

Du kan sjekke og angi planen for klimaanlegget.

- Når klimaanlegget er i drift, starter det sammen med motoren på bensinbiler.
- For Outlander-modeller er klimaplaninnstillinger på infotainmentsystemet forbundet med mobilappen.
- For eK X EV-modeller er klimaplaninnstillinger på kjøretøysdisplayet ikke forbundet med mobilappen.

Både appen og displayet fungerer uavhengig av hverandre.

Fjernstyrt klimaanlegg

#### Driftsforhold

Sjekk at følgende betingelser er oppfylt før du utfører en fjernbetjening av klimaanlegget:

- Begge dine kjøretøy og din smarttelefon har en god mobilnettverksforbindelse.
- Girspaken er i parkerings (P)-posisjon med strømknappen eller motorknappen slått av.
- Alle dørene på kjøretøyet er lukket og låst.
- Panseret og bagasjerommet er lukket.
- Hvis ladepluggen ikke er koblet til kjøretøyet, er det nok gjenværende batteri til å kunne bruke klimaanlegget (for PHEV- eller EV-modeller).
- Temperaturen er -15 °C eller høyere (for PHEV- eller EV-modeller).\*1
  - \*1: I oppdaterte Outlander-kjøretøy der motoren starter ved lave utetemperaturer, kan ikke klimaanlegget fjernbetjenes hvis noen av følgende betingelser gjelder i utetemperaturer på -10 °C eller lavere:
    - (Hvis det er uklart om dette gjelder for kjøretøyet ditt, kan du kontakte din forhandler.)
    - Du bruker hurtiglading eller V2H.
    - Du startet en fjernbetjening av klimaanlegget innen 15 sekunder etter å ha slått av kjøretøyets strømknapp.
    - Du har utført betjeningen minst tre ganger på rad. To er maksimalt antall ganger en fjernbetjening kan utføres i en utetemperatur på omtrent -10 °C eller lavere. Hvis du vil tilbakestille, kjører du kjøretøyet i minst 8 km/t.
    - Klimaplanen er stilt inn. Slå av alle de angitte tidsplanene, kjør kjøretøyet i minst 8 km/t, og prøv deretter fjernbetjening på nytt.

#### ADVARSEL

- To er maksimalt antall ganger en fjernbetjening av klimaanlegget kan brukes på rad (for bensinbiler). Hvis du vil tilbakestille, må du starte motoren manuelt og kjøre kjøretøyet i minst 8 km/t.
- I noen regioner kan du bryte forskrifter og bli straffet hvis du kjører motoren uten god grunn mens kjøretøyet står stille.
- Appen må ikke brukes på en offentlig vei, da dette kan bryte veitrafikklover.

Fjernstyrt låsing/opplåsing av dør

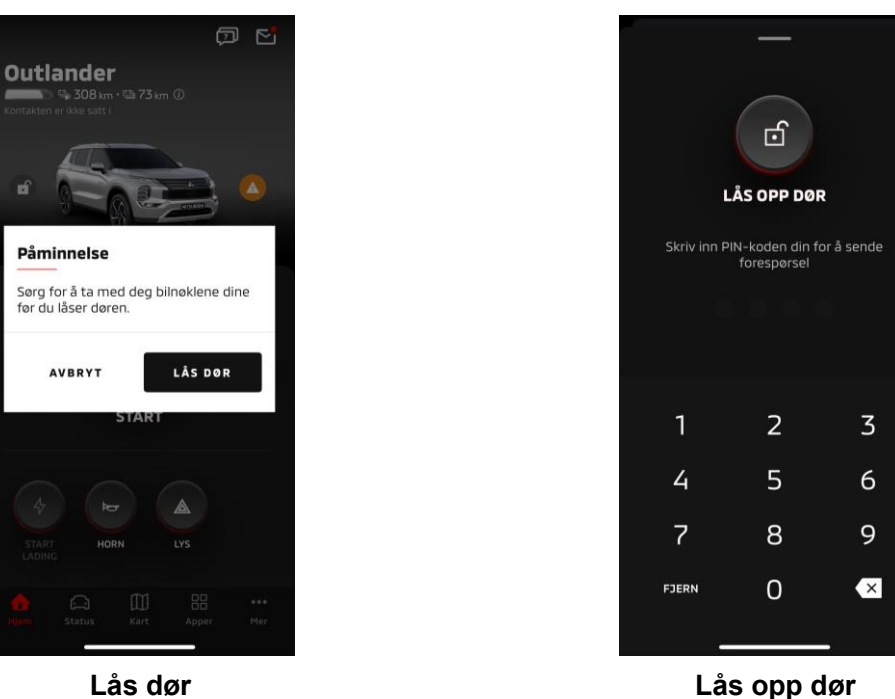

Lås dør

Fjernstyrt låsing/opplåsing av dør

Du kan låse/låse opp dørene fra mobilappen.

- Hvis du skriver inn feil PIN-kode tre ganger, går appen automatisk til påloggingsskjermen til appen.
- Hvis du utfører en fjernstyrt låsing/opplåsing av døren, vil alle dørene låses/låses opp.
- Hvis du ikke åpner en dør selv etter 30 sekunder etter at du har utført den fjernstyrte opplåsingen, låses dørene automatisk.

#### Driftsforhold

- Du kan ikke utføre en fjernstyrt låsing/opplåsing av dør med strømknappen eller motorknappen slått på.
- Du kan ikke utføre en fjernstyrt låsing av dør med dørene/bagasjerommet åpent.

#### ADVARSEL

- Du kan utføre en fjernstyrt låsing/opplåsing av dør selv med nøkkelen inne i kjøretøyet. Ha nøkkelen med deg til enhver tid.
- Tyverialarmen er stilt inn til å være på når en fjernstyrt låsing av dør utføres, og av når en fjernstyrt opplåsing av dør utføres.

#### Lad/ladeplan

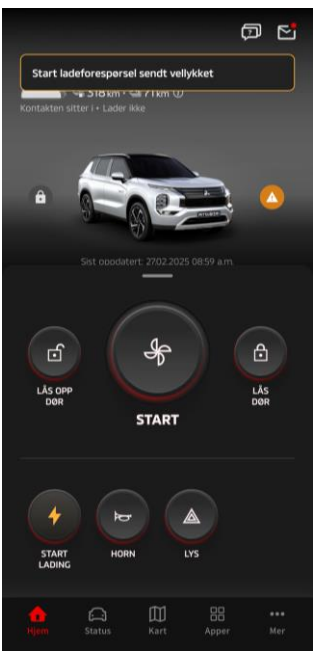

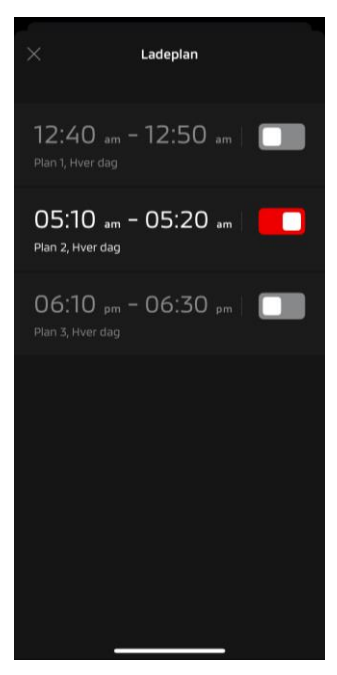

Lad

#### Ladeplan

#### Lad

Du kan umiddelbart starte å lade batteriet.

Du kan ikke stoppe lading fra mobilappen.

#### Driftsforhold

For å utføre «lad», må du oppfylle alle følgende betingelser:

- Begge dine kjøretøy og din smarttelefon har en god mobilnettverksforbindelse.
- Girspaken er i parkerings (P)-posisjon med strømknappen slått av.
- Alle dørene på kjøretøyet er lukket og låst.
- Panseret og bagasjerommet er lukket.
- Ladepluggen er tilkoblet og ladeplanen er angitt.

#### Ladeplan

Du kan angi en tidsplan for lading.

- Du kan ikke stoppe lading fra mobilappen.
- Hvis du angir ladeplanen på mobilappen eller infotainmentsystemet på Outlander-modeller, vil tidsinnstillingene være synkronisert på begge.
- Hvis du bruker en eK X EV, er det ingen ladeplanfunksjon på mobilappen. Måleren har en funksjon for tidsplaninnstilling.

#### Driftsforhold

Ladeplanen kan ikke brukes med mindre ladepluggen er tilkoblet.

#### Fjernstyrt horn/fjernstyrt lys

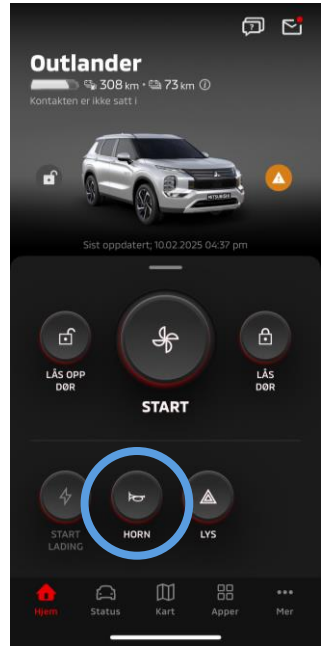

Fjernstyrt horn

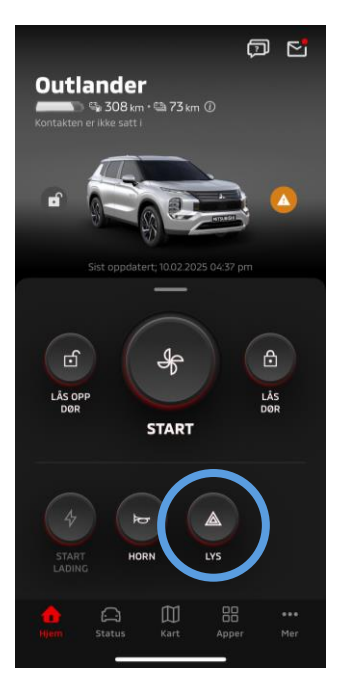

Fjernstyrt lys

#### Fjernstyrt horn

Du kan tute med hornet fra mobilappen.

- Hornet lyder én gang.
- Tutelyden varer i 0,6 sekunder.

#### Driftsforhold

Hornet lyder ikke når motoren starter opp.

#### Fjernstyrt lys

Lyset kan slås på fra mobilappen.

- Hoved-/markeringslys slås på.
- Lyset slås automatisk av etter å ha blinket fem ganger.

#### Driftsforhold

Lyset slås ikke på ikke når motoren starter opp.

Status (Statusrapport for kjøretøy), kilometermåler (kjørehistorikk), ladehistorikk

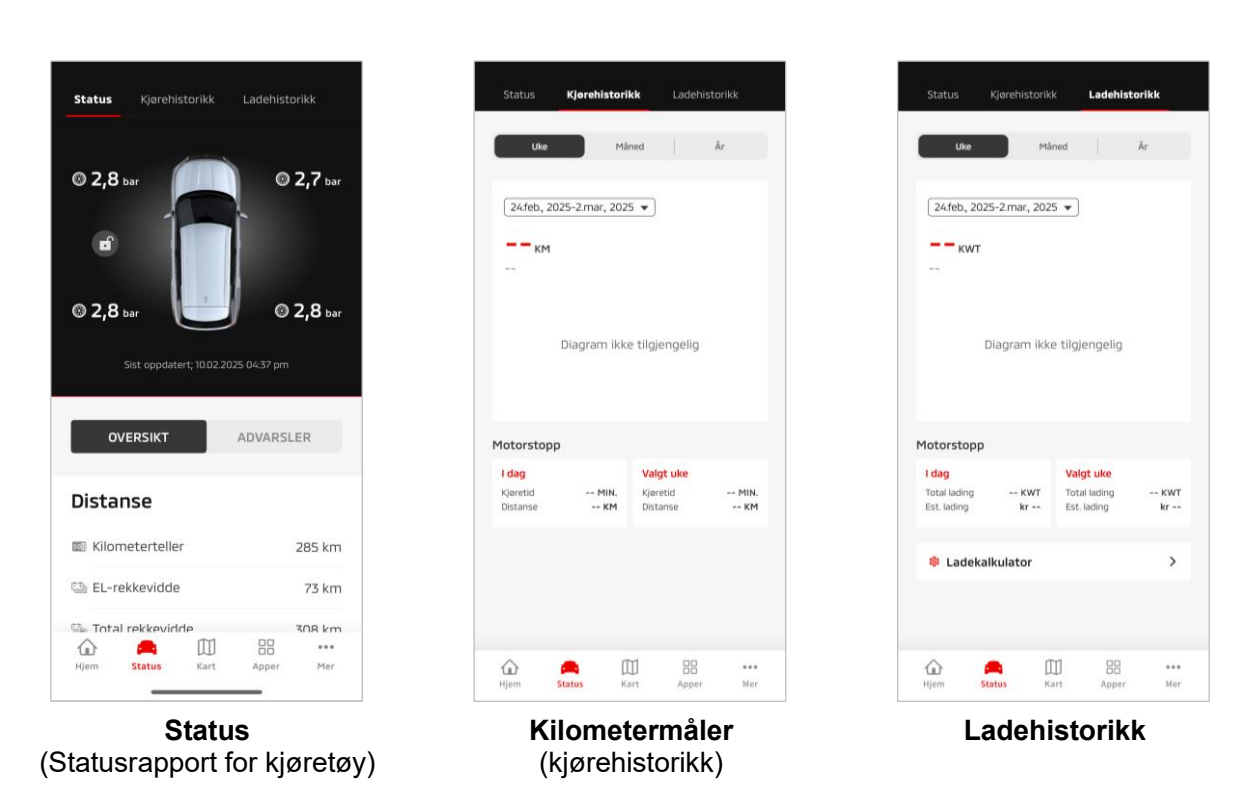

Status (statusrapport for kjøretøy)

Du kan sjekke kjøretøyets statusinformasjon og varsellampens status.

Kilometermåler (kjørehistorikk)

Du kan sjekke kjøretøyets kjørevarighet og -lengde for hver dag, måned eller år.

#### ADVARSEL

 Avvik kan oppstå med den faktiske kjøredataen på grunn av manglende evne til å innhente kjøredata i sanntid, avhengig av nettverksmiljøet under kjøring.

#### Ladehistorikk

Du kan sjekke tid og kostnad for lading av kjøretøyet for hver dag, måned eller år.

Bilsøker, send destinasjon til bil, navigering til endelig destinasjon

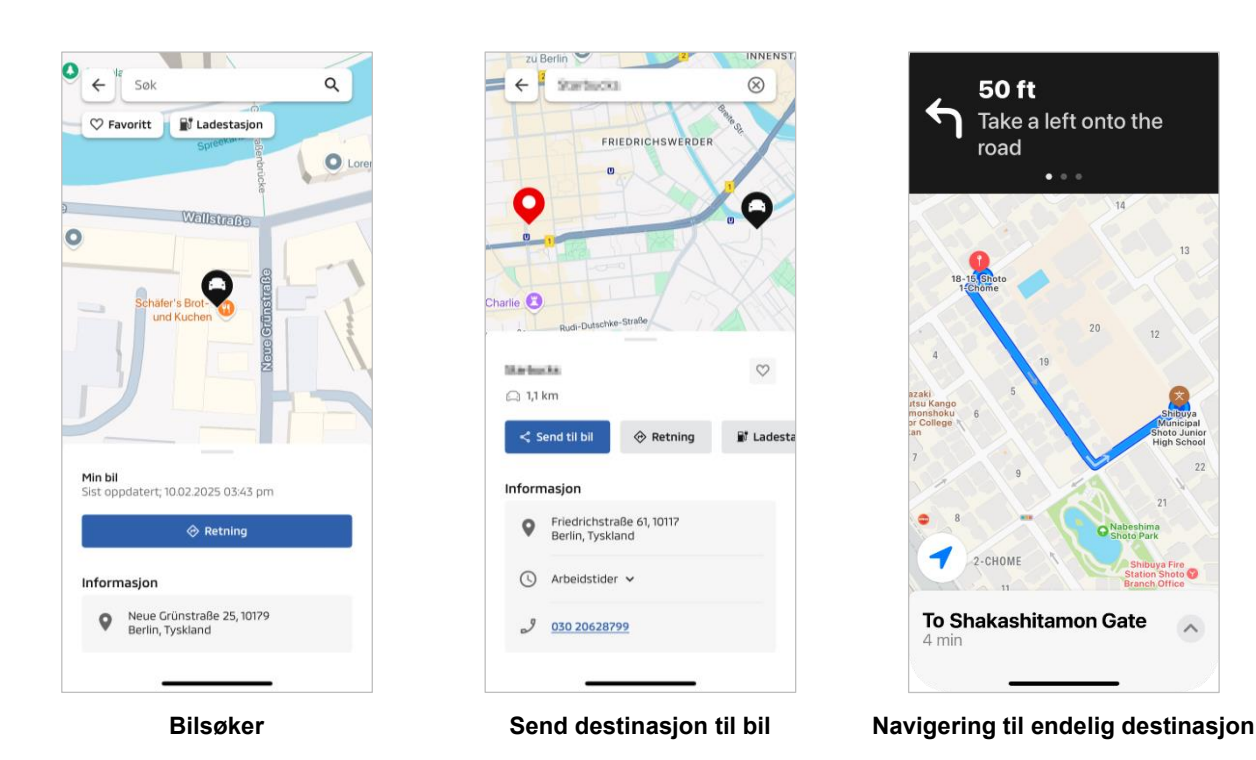

Bilsøker (sjekk av parkeringsposisjon)

Med denne funksjonen kan du sjekke den nåværende posisjon til kjøretøyet ditt på mobilappen.

#### Send destinasjon til bil

Med denne funksjonen kan du sende destinasjonen angitt på mobilappen til satnav før du går inn i bilen din.

Navigering til endelig destinasjon

Med denne funksjonen kan du sjekke ruten frem til det endelige reisemålet på smarttelefonappen selv etter at du har gått ut av kjøretøyet ditt.

En melding vil vises på appen når kjøretøyet lokaliseres innenfor 2 kilometer fra den endelige destinasjonen i en rett linje. En melding vil ikke vises på appen hvis du når det endelige reisemålet og ruteveiledningen er fullført på satnav-en.

#### Driftsforhold

For å motta navigasjonsmeldinger etter at du har gått ut av kjøretøyet, må du slå på forbindelsen med navigasjonen og navigasjonen etter utgang på infotainmentsystemet.

#### ADVARSEL

 Avvik kan oppstå med den faktiske posisjonsdataen på grunn av manglende evne til å innhente riktig posisjonsinformasjon, avhengig av nettverksmiljøet der kjøretøyet er parkert.

Tilkobling med smartklokke

#### Smartklokke

Noen fjernbetjeninger av Mitsubishi Motors-appen kan også gjøres ved hjelp av en smartklokke. Hvis du vil bruke fjernbetjeninger på smartklokken, må du logge deg på Mitsubishi Motors-appen på en kompatibel smarttelefon.

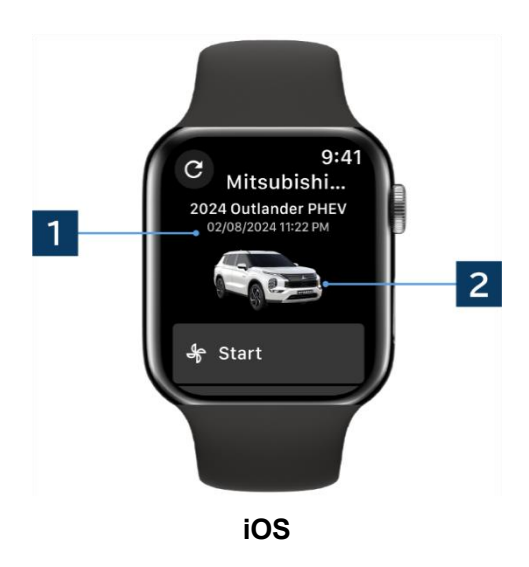

#### **1** Nyeste oppdatering av dato og klokkeslett Viser kjøretøyets tilstand på den viste datoen og det viste klokkeslettet.

2 Kjøretøy Det vises et bilde av kjøretøymodellen din.

Følgende fjernstyringsfunksjoner kan brukes på en smartklokke.

- Fjernstyrt klimaanlegg
- Start «lad»
- Bilsøker
- Status (statusrapport for kjøretøy)

\*Funksjonene er de samme på Android-enheter og iOS-enheter.

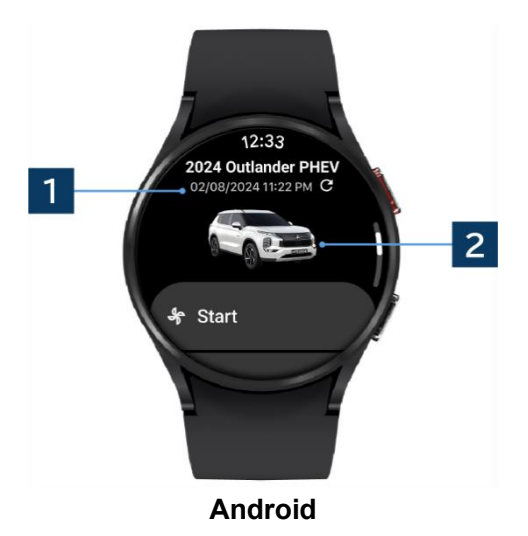

23

### Brukerstøtte

Hvis du har spørsmål om MITSUBISHI CONNECT-tjenesten, kan du kontakte MITSUBISHI CONNECT brukerstøtte.

Våre operatører ved MITSUBISHI CONNECT brukerstøtte vil hjelpe deg med å løse problemet. Forklar det gjeldende problemet i så mye som mulig detalj.

For ytterligere spørsmål, kan du kontakte den autoriserte forhandleren og/eller distributøren i landet ditt.

Android er et registrert varemerke tilhørende Google LLC. iPhone er et varemerke tilhørende Apple Inc. registrert i USA og andre land. Varemerket til iPhone brukes i henhold til lisensen til AIPHONE CO., LTD.

 Vær oppmerksom på at innholdet og informasjonen som er lagt ut kan endres eller revideres uten varsel på grunn av endringer i appens spesifikasjoner.

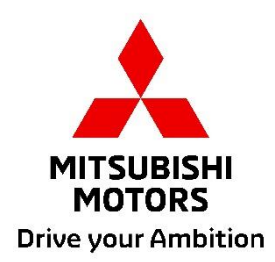